## Step 1 – Add BEA Account on PayMe\*

1. Open PayMe, select "Me".

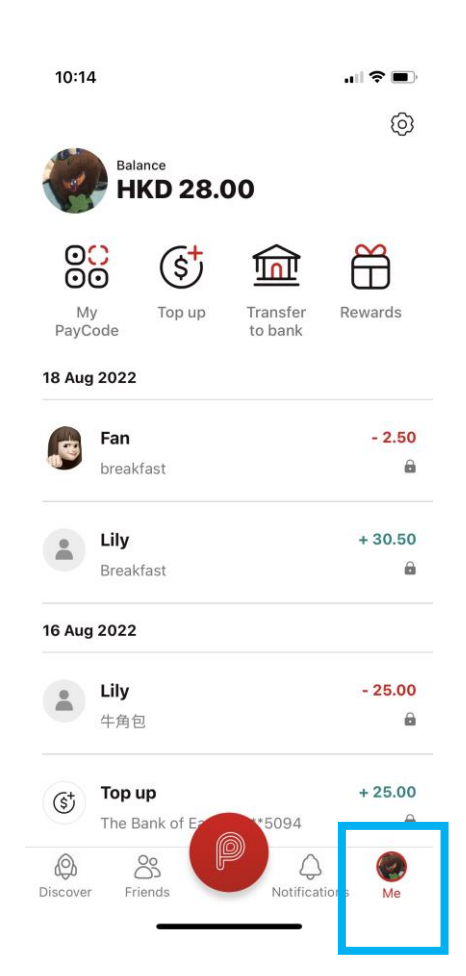

\* Identity verification is required in PayMe first.

2. Click "Credit cards and bank accounts".

| 10:14 | .ıl ≎ ■) |
|-------|----------|
| ←     |          |
|       |          |

### Settings

| Profile Transaction limits Credit cards and bank accounts | > |
|-----------------------------------------------------------|---|
| Transaction limits                                        | > |
| Credit cards and bank accounts                            | > |
| Notifications                                             | > |
| FPS registrations                                         | > |
| App settings                                              | > |
| Need help?                                                | > |
| Contact us                                                | > |
| Log off                                                   | > |

3. Click "Add a bank account".

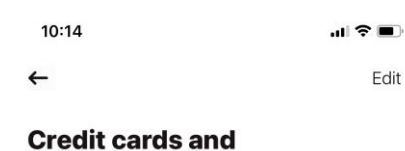

# bank accounts

| Top up from          |   |
|----------------------|---|
| + Add a bank account | > |
| + Add a credit card  | > |
|                      |   |

#### Transfer to

| (+) | Add a bank account | > |
|-----|--------------------|---|

account". ÷Ω÷ 10:24 Enter the branch code (the first 3 Cancel Add a bank account digits) and account number shown on Bank account details your ATM card (as below). The Bank of East Asia, Limited V BEA xxxxxxx xxx xxxxxx x Account holder's name ank code ? 015 Branch code  $\sim$ ? Account number Country/region code +852 Mobile number This must be the same as the number registered to

4. After filling in BEA account

information, click "Add bank

This must be the same as the number registered to your bank account.

By adding this bank account, I agree to <u>PayMe</u> <u>T&Cs</u> regarding topping up from bank account. 5. Click "Verify phone number" and enter the verification code.

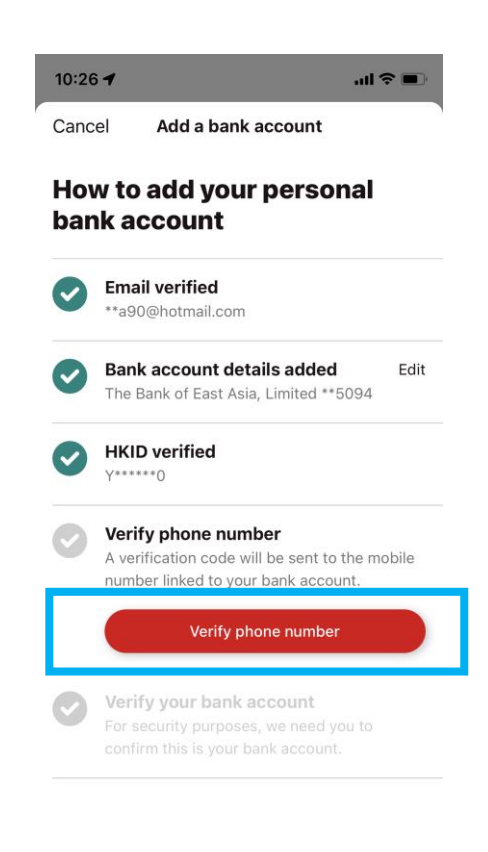

6. Log in to the BEA App, click "Electronic Direct Debit Authorisation (eDDA)".

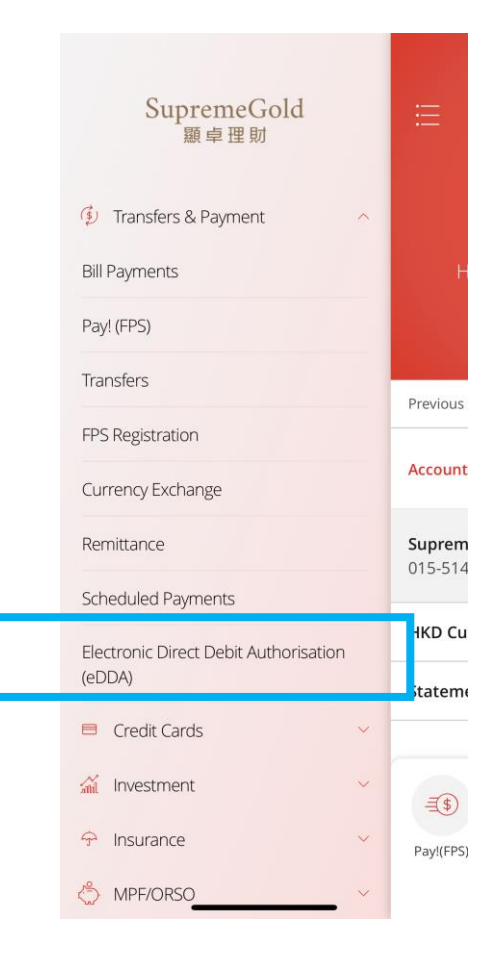

7. Select the pending instruction under Summary page.

| Electronic Direct Debit<br>Authorisation (eDDA) |                        |                           |   |
|-------------------------------------------------|------------------------|---------------------------|---|
|                                                 |                        | Summary                   |   |
| Q Searc                                         | h                      |                           |   |
| Active/Pen                                      | ding                   |                           |   |
| CHEUNG<br>HKDB<br>(Accept/rej<br>2022)          | ect required by 23 Aug | Pending your confirmation | > |

\*You can view the cancelled and rejected e-Direct Debit Authorisation ("eDDA") records for latest 12 months (counted from the instruction creation  Click "Accept" > Select payment account > Click "Next" > Click "Confirm" after checking the information.

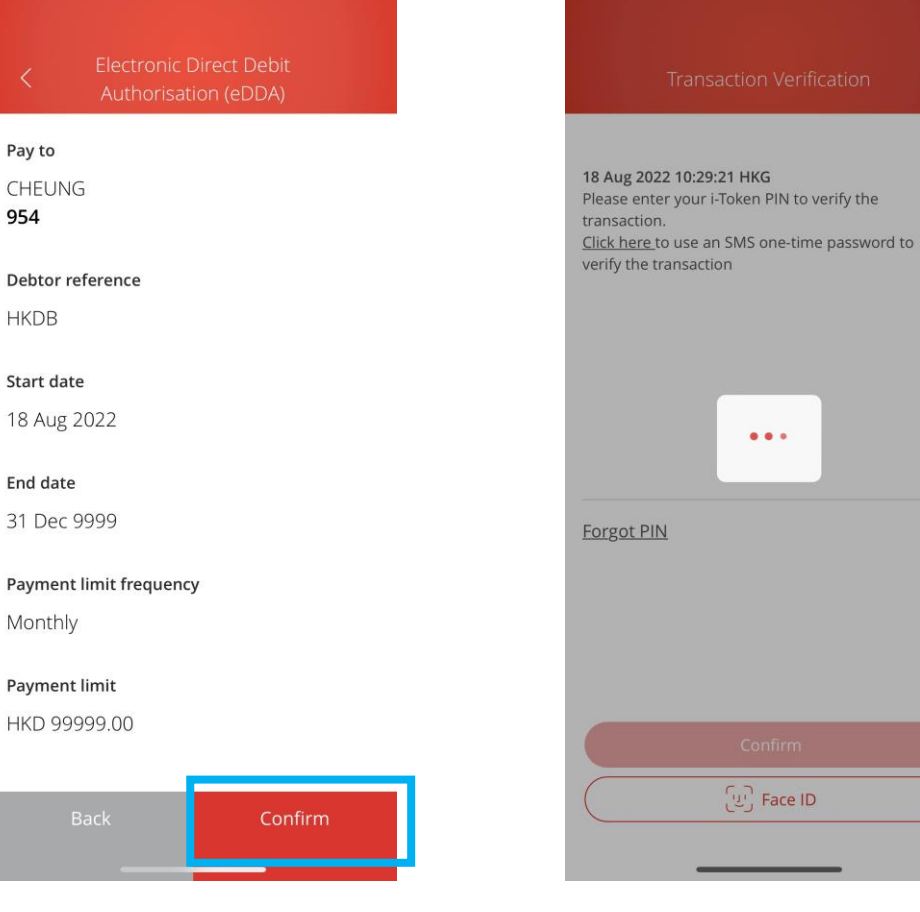

9. Use i-Token for transaction verification.

If you have not activated i-token, please click  $\underline{here}$  for the demo.

?

10. After setting up the instruction, go to PayMe, select "Notification" to confirm the bank account has been added successfully.

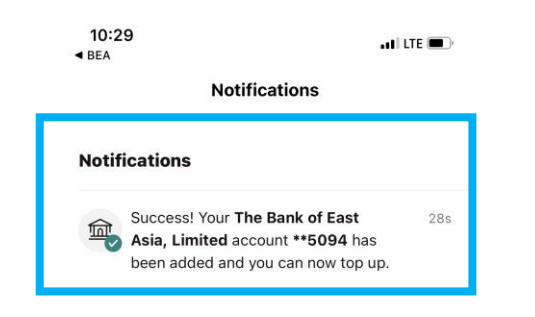

11. Log into your bank (either via mobile or desktop) and transfer HK\$1 from your BEA bank account to your PayMe account to complete the linking process.

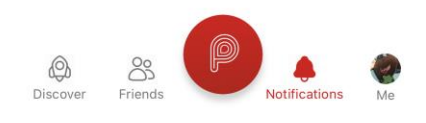

### Step 2 – Top up with BEA account on PayMe

1. Open PayMe, click "Top up" under 2. Enter top up amount and click "Top 3. Confirm with Face ID / PIN. "Me" page. up".

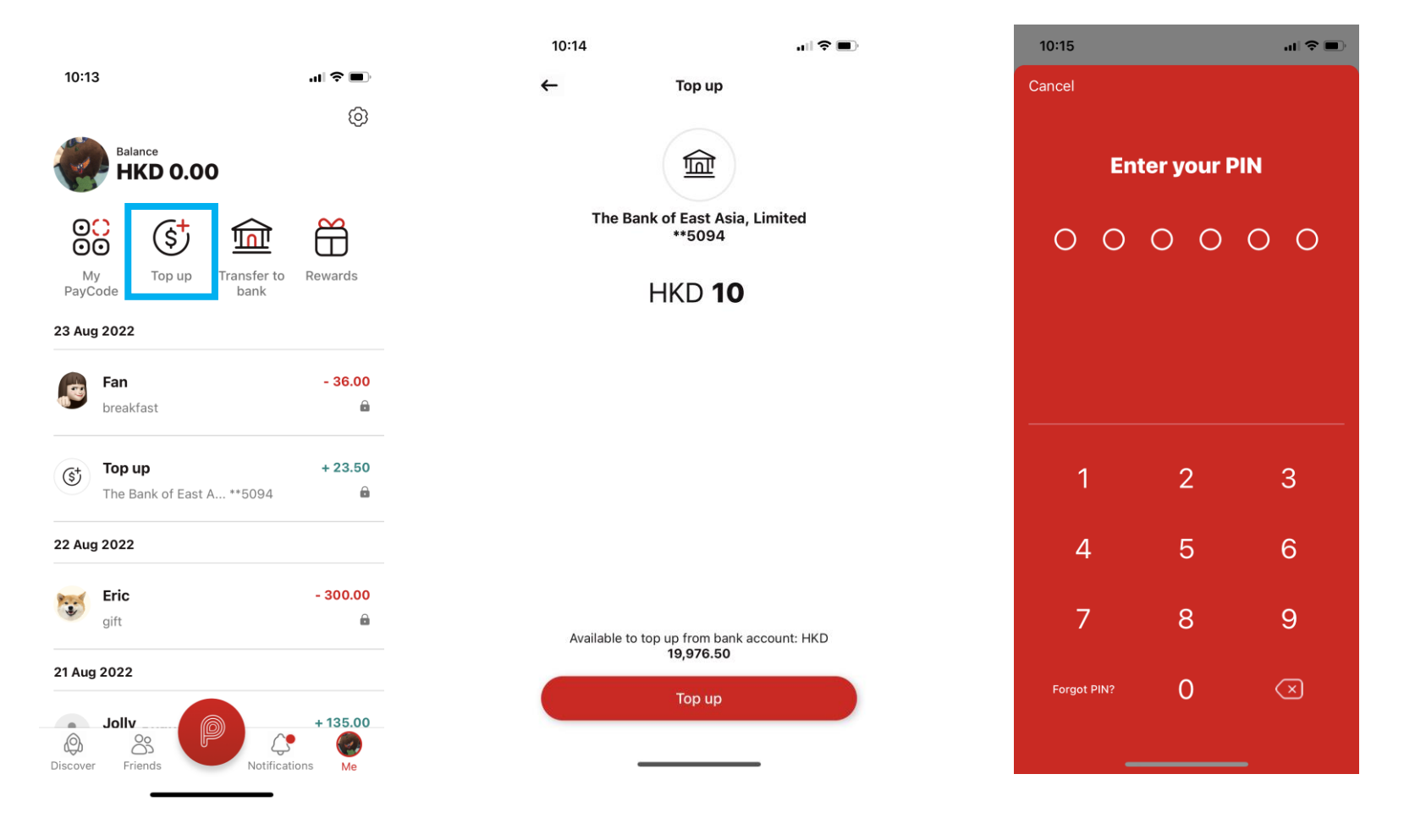

## 4. Top up completed.

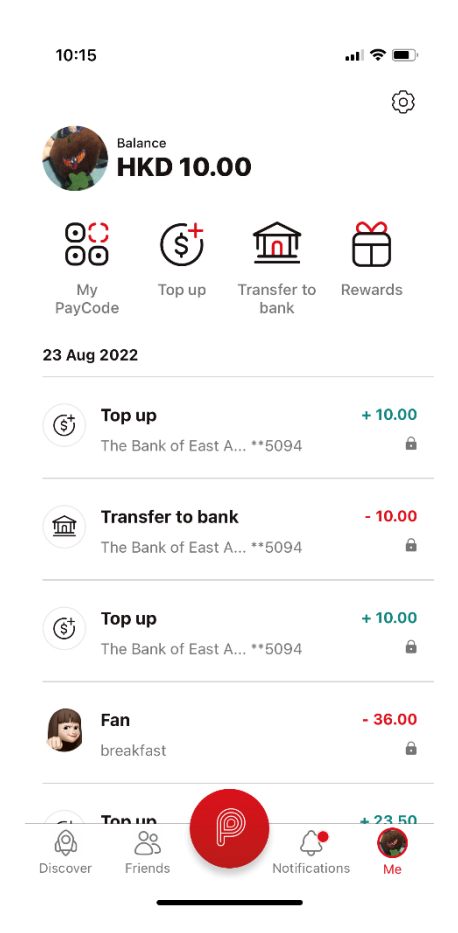